## Kurzdokumentation Geographisches Auskunftssystem HIM

## 1 START, DARSTELLUNG DATEN

Das Auskunftssystem wird über den zur Verfügung gestellten Pfad und Zugangsdaten gestartet. Es erscheint eine voreingestellte Datenansicht.

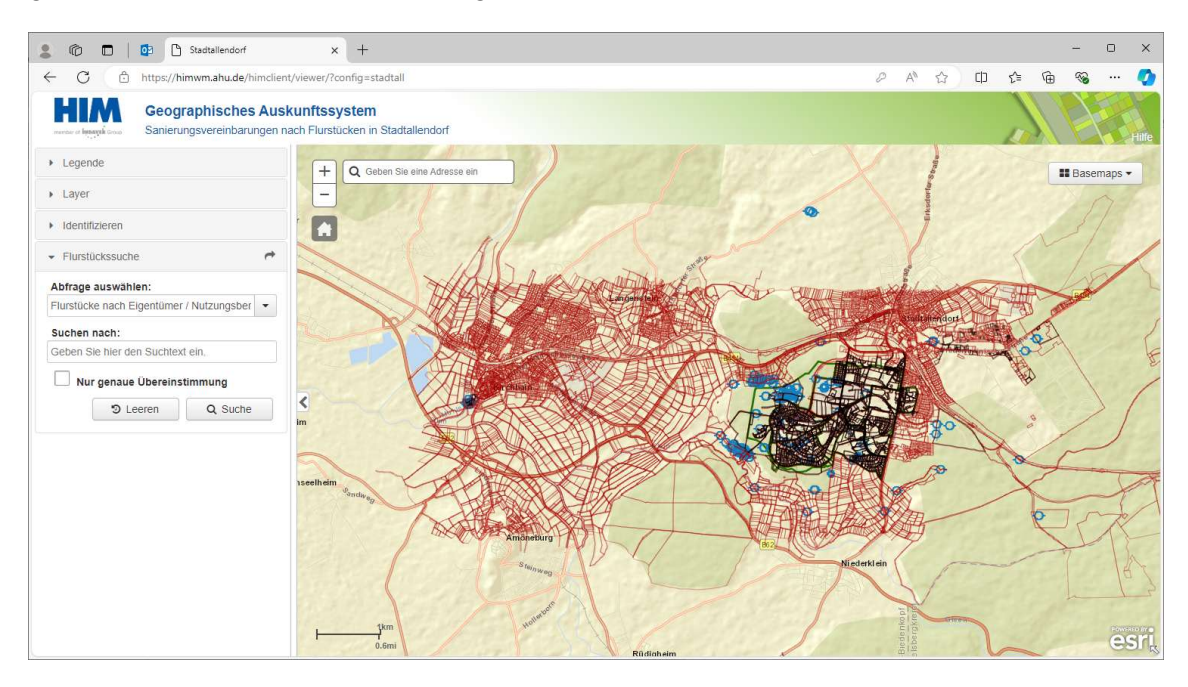

Auf diese kann in vielfältiger Weise Einfluss genommen werden. Die Hintergrundkarte kann über die Option ,Basemaps' geändert werden:

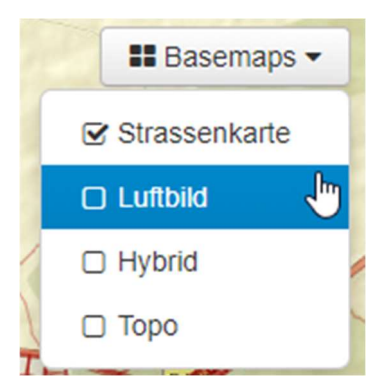

Dargestellte Informationen werden durch Ansteuern der Klickboxen im Inhaltsverzeichnis unter "Layer" sichtbar bzw. unsichtbar geschaltet. Hierbei ist zu beachten, dass einige Layer erst ab einem gewissen Maßstab dargestellt werden (z.B. STV\_Profile).

Die Darstellungsreihenfolge kann durch über die neben den Layern befindlichen Dreistrichesymbol geändert werden (MoveUp, MoveDown). Im Inhaltverzeichnis weiter oben befindliche Datensätze erscheinen über den weiter unten befindlichen.

| ▼ Layer                                  |   |
|------------------------------------------|---|
| E Flurstücke<br>Sanierungsvereinbarungen | ≡ |
|                                          | ≡ |
| ⊕ □ Unterschiede Flurstücke<br>alt/neu   | ≡ |
| 🕀 🗹 Messstellen Stadtallendorf           | ≡ |
| 🕀 🗌 Sondierungen Stadtallendorf          | ≡ |
| 🕀 🗌 Kanalsystem Stadtallendorf           | ≡ |
| 🕀 🗌 Kanalsystem WASAG                    | ≡ |
| 🕀 🗋 (Alt-)Gebäude DWG                    | ≡ |
| 🕀 🗹 Planungsräume                        | ≡ |
| 🗄 🗹 Baugrubenumrisse                     | ≡ |
| 🕀 🗋 Produktionsbereiche                  | ≡ |
| 🕀 🗋 Baugrube Kleinniederung              | ≡ |
| 🕀 🗋 Baugrube Münchbach                   | ≡ |
| 🕀 🗋 Sicherungse Smente                   | ≡ |
| 🕀 🗋 Nutzgärten                           | ≡ |
| 🕀 🗌 Historische Belastungskarten         | ≡ |
|                                          | ≡ |
| Liegenschaftskarte                       | ≡ |

| ± 🗹        | Flürstücke<br>Sanierungsvereinbarungen | ≡  | <b>A</b>             |
|------------|----------------------------------------|----|----------------------|
| ± 🗹        | Flurstücke aktuell<br>(Stadtallendorf) | T, |                      |
| Ð          | Unterschiede Flurstücke<br>alt/neu     | Ξ  | Move Up<br>Move Down |
| ± 🗹        | Messstellen Stadtallendorf             | Ξ. | _                    |
| <b>±</b> 🗆 | Sondierungen Stadtallendorf            | Ξ  | Zoom to Laye         |
|            | Kanalsystem Stadtallendorf             | Ξ  | Transparency         |
|            |                                        |    |                      |
|            |                                        |    |                      |

Die Zeichenerklärung zu den dargestellten Daten erscheint unter dem Eintrag ,Legende'.

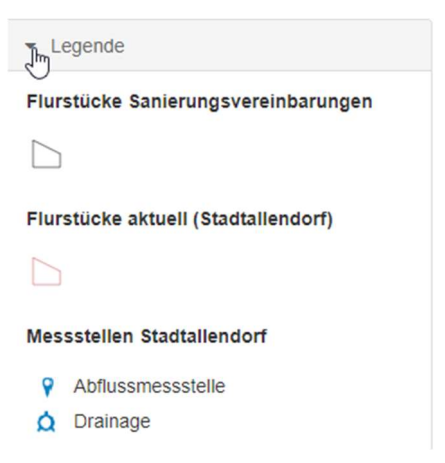

## 2 BEWEGEN IN DER KARTE

| + Q Geben Sie eine Adresse ein | <ul> <li>Flurstückssuche</li> </ul>        | ٢ |  |
|--------------------------------|--------------------------------------------|---|--|
| - 7                            | Abfrage auswählen:                         |   |  |
|                                | Flurstücke nach Eigentümer / Nutzungsber 💌 |   |  |
| Betziesdorf                    | Suchen nach:                               |   |  |
|                                | Geben Sie hier den Suchtext ein.           |   |  |
|                                | Nur genaue Übereinstimmung                 |   |  |
|                                | D Leeren Q Suche                           |   |  |
|                                |                                            |   |  |

Über die Symbole + und – der aktuelle Darstellungsmaßstab um einen voreingestellten Faktor geändert werden. Dies ist auch über das Mausrad möglich. Das Haussymbol zoomt auf den Maßstab des Startbildschirms. Ein Verschieben des Kartenausschnitts im gleichen Maßstab (Pan) ist durch Drücken der linken Maustaste möglich.

Das Eingeben einer Adresse führt zum Zoomen der Karte auf diese Adresse.

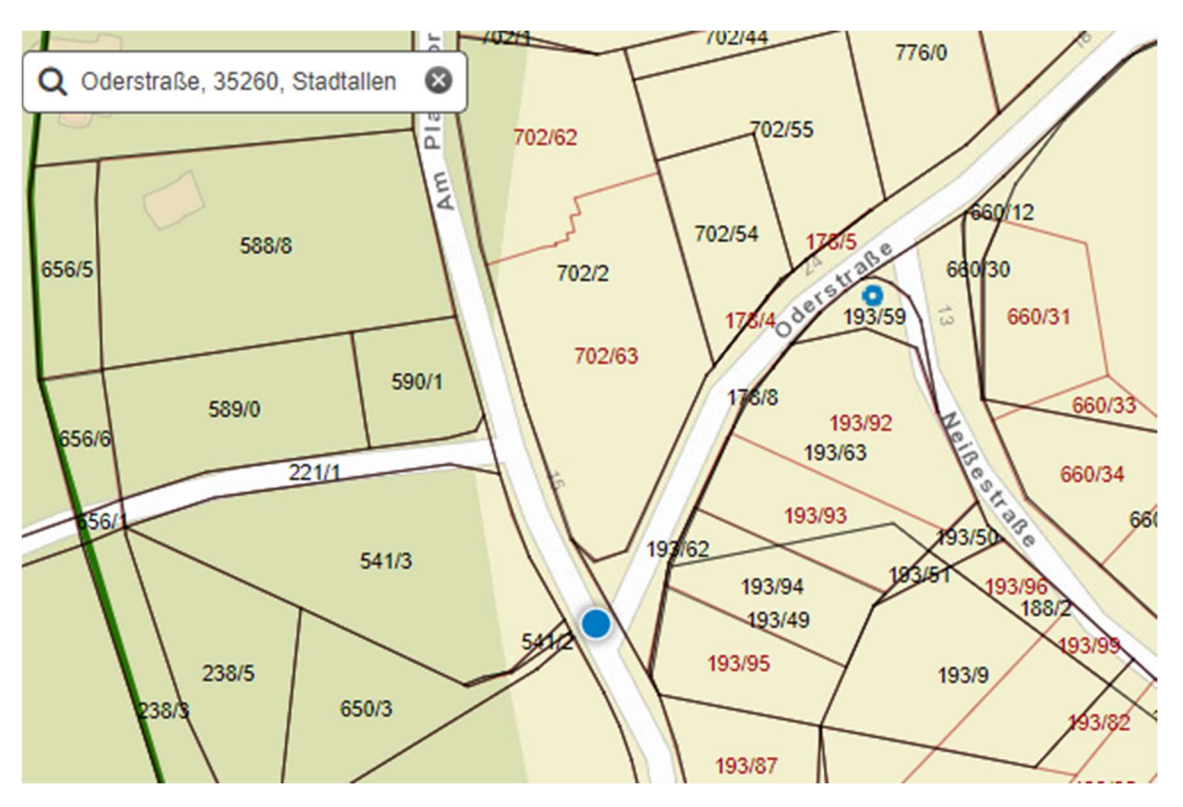

Wird der Suchbegriff ,Oderstraße' in Maske der Flurstückssuche eingeben, wird die Datenbank nach Adressen mit dem Eintrag ,Oderstraße' durchsucht und eine Ergebnisliste im unteren Formularfenster ausgegeben. Der Kartenausschnitt zoom auf

die gefundenen Flurstücke. Durch Anklicken der einzelnen Einträge verschiebt sich der Ausschnitt auf den gewählten Eintrag.

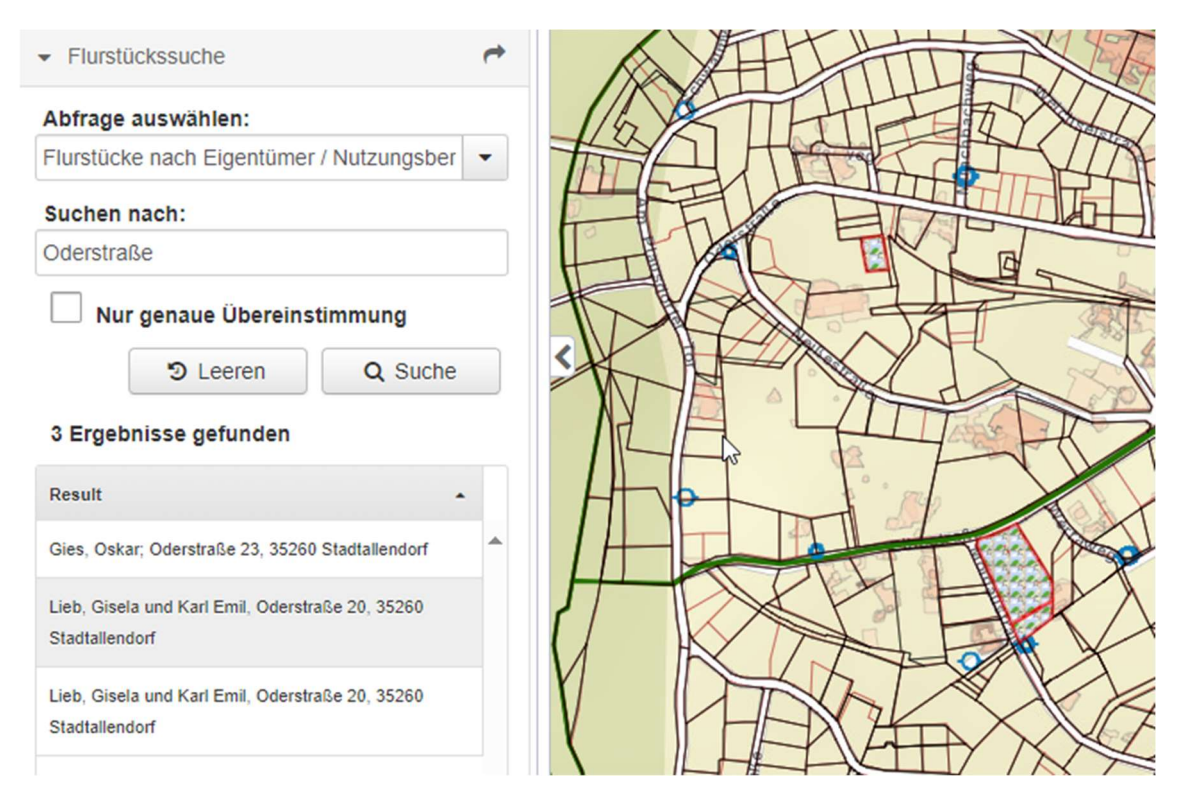

## 3 DATENABFRAGE

Standardmäßig werden die hinterlegten Sachdaten aller sichtbaren Layer an einem Ort über ein einfaches Klicken in die Karte abgefragt. Sollen nur Informationen zu bestimmten Layern erscheinen, kann dies über eine Eingrenzung unter ,Identifizieren' erfolgen'.

Identifizieren

Wählen Sie, ob "Alle sichtbaren Layer" oder einen einzelner Layer:

| *** Alle sichtbaren Layer ***       | The |
|-------------------------------------|-----|
| *** Alle sichtbaren Layer ***       | Ŭ   |
| (Alt-)Gebäude DWG                   |     |
| Flurstücke aktuell (Stadtallendorf) |     |
| Planungsräume                       | _   |

Im Beispiel sind drei Layer aktiviert. Die abgefragten Sachdaten werden dementsprechend in drei Formularen angezeigt. Die Reihenfolge wird durch die

Darstellungsreihenfolge im Inhaltverzeichnis bestimmt. Die einzelnen Sachdaten werden über den kleinen weißen Pfeil angesteuert.

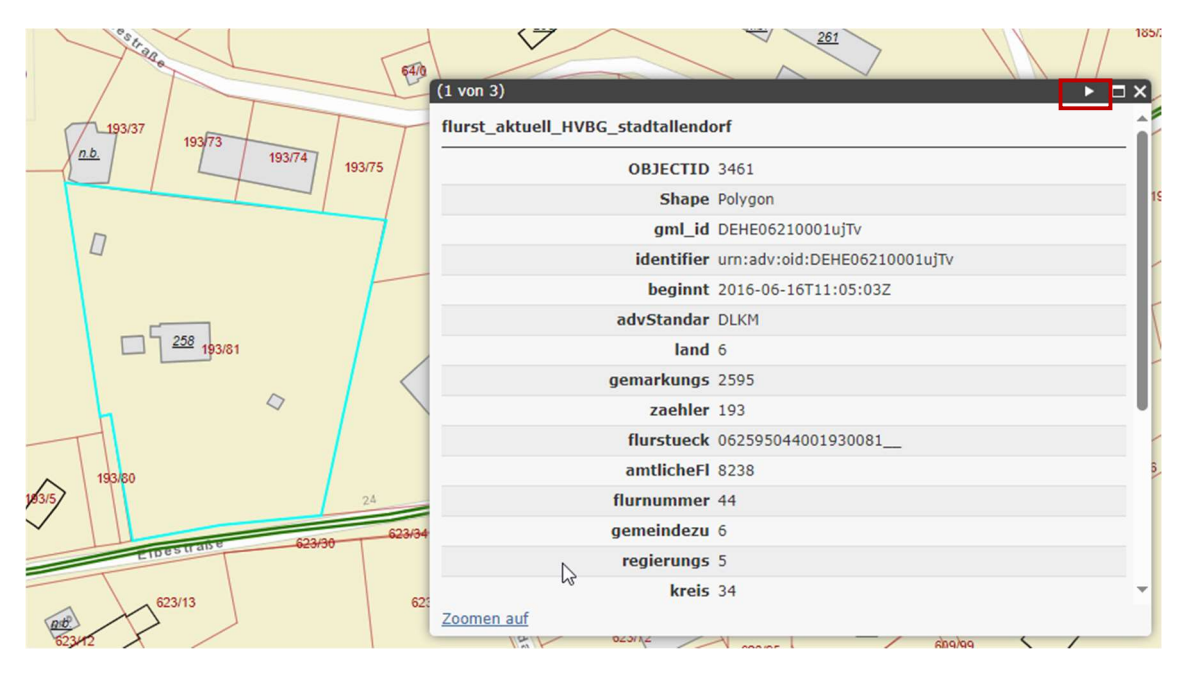